Cybercriminal activity continues to be on a massive rise in this digital age. One of the most common ways these threat actors steal data and information is through phishing. Phishing emails and texts typically tell a story that brings forth a sense of urgency for the end-user to react immediately through a sudden course of action.

4 signs of a phishing email are as follows:

- 1. An unfamiliar greeting
- 2. Email addresses or domains that do not match
- 3. Misspelled words or bad grammar
- 4. Urgency "IMMEDIATE ACTION REQUIRED...ACT NOW by a specific date/time.... etc."

We encourage Pioneer email customers to continue to be diligent and aware of these types of phishing email tactics. Please mark these as spam and/or delete them as necessary when you see them. If you are concerned that you may have entered any information through a phishing email that may have been obtained by a threat actor, we ask that you call Pioneer technical support immediately so we can assist you in changing your email password. We can also answer any questions you have about the legitimacy of any email you receive.

In this document example, we will be showing you exactly how these cybercriminals operate after immediately gaining access to a victim's email. This document explains their methodology of navigating to the "Preferences" of a customer's email account and manipulating and setting up "Incoming Mail Forwards" to their email account. They also create various "Mail Filters" to hide the email activity that typically follows, as they begin to infiltrate and collect data from the various services associated with your email address. When these cybercriminals do this, it means that even if you change your email password, they may still have a form of access to your incoming mail that is being forwarded/filtered from your account back to theirs.

It is highly recommended that you, the rightful email owner, not only change your email password if you suspect foul play, but also to navigate through these preferences/settings to make sure there is no suspicious activity listed and identify and remove any suspicious activity promptly. Checking these webmail preferences from time to time is highly recommended!

- **O**Pioneer Preferences Contacts Calendar Mail Tasks Briefcase Actions 🔻 New Message -Reply Reply to All Forwar Mail Folders □ Sorted by Date ∇ 🛓 Inbox • No results found. 📑 Sent 🔯 Drafts 🌄 Junk Trash Searches Tags Zimlets
- 1. While in your Pioneer Webmail (<u>https://mail.pldi.net/</u>) , find and click on Preferences.

2. In preferences you will see many options. On the left-hand side click on Mail.

| <b>o</b> Pioneer    |                                                                                |                                                            |  |  |  |  |  |  |  |
|---------------------|--------------------------------------------------------------------------------|------------------------------------------------------------|--|--|--|--|--|--|--|
| Mail Contacts Cale  | endar Tasks Briefcase                                                          | Preferences                                                |  |  |  |  |  |  |  |
| Save Cancel         | Undo Changes                                                                   |                                                            |  |  |  |  |  |  |  |
| Preferences         | Sign in                                                                        |                                                            |  |  |  |  |  |  |  |
| 👸 General           | Default Clinit                                                                 |                                                            |  |  |  |  |  |  |  |
| Accounts            | Default Client:                                                                | Advanced (Ajax)     Operating # (TAU)                      |  |  |  |  |  |  |  |
| Mail                |                                                                                | ⊖ standard (FIIML)                                         |  |  |  |  |  |  |  |
| Signatures 2        | Annearance                                                                     |                                                            |  |  |  |  |  |  |  |
| b Out of Office     | Appearance                                                                     |                                                            |  |  |  |  |  |  |  |
| 🤣 Trusted Addresses | Theme:                                                                         | Harmony 👻                                                  |  |  |  |  |  |  |  |
| Contacts            | Font:                                                                          | Standard 👻                                                 |  |  |  |  |  |  |  |
| Calendar            | Display Font Size:                                                             | Normal 🔻                                                   |  |  |  |  |  |  |  |
| 🛓 Sharing           | Print Font Size:                                                               | 12pt 💌                                                     |  |  |  |  |  |  |  |
| 🛕 Notifications     |                                                                                |                                                            |  |  |  |  |  |  |  |
| 🔄 Import / Export   | Time Zone and Lang                                                             | lage                                                       |  |  |  |  |  |  |  |
| A Shortcuts         |                                                                                |                                                            |  |  |  |  |  |  |  |
| Z Zimlets           | Time Zone:                                                                     | GMT -06:00 US/Canada Central V                             |  |  |  |  |  |  |  |
|                     | Language: English (United States)                                              |                                                            |  |  |  |  |  |  |  |
|                     | Compose Direction: Left to Right 🔻 🗆 Show direction buttons in compose toolbar |                                                            |  |  |  |  |  |  |  |
|                     |                                                                                |                                                            |  |  |  |  |  |  |  |
|                     | Search                                                                         |                                                            |  |  |  |  |  |  |  |
|                     | Search Folders:                                                                | Include Spam Folder in Searches                            |  |  |  |  |  |  |  |
|                     |                                                                                | Include Trash Folder in Searches                           |  |  |  |  |  |  |  |
| Ē                   |                                                                                | Include Shared Items in Searches                           |  |  |  |  |  |  |  |
|                     | Search Language:                                                               | Show advanced search language in search toolbar            |  |  |  |  |  |  |  |
|                     |                                                                                |                                                            |  |  |  |  |  |  |  |
|                     | Other Settings                                                                 |                                                            |  |  |  |  |  |  |  |
|                     | Selection:                                                                     | ✓ Disolav checkboxes to select items in lists              |  |  |  |  |  |  |  |
|                     | Email Addresses:                                                               | ✓ Display names in place of email addresses when available |  |  |  |  |  |  |  |
|                     |                                                                                |                                                            |  |  |  |  |  |  |  |
|                     |                                                                                |                                                            |  |  |  |  |  |  |  |

Under Mail, look under "Receiving Messages" and look in the field for Message Arrival:
 Forward a copy to: If you see an email here that you obviously do not recognize, remove it immediately! (*If you see nothing here continue to Step #4*)

|             | 👩 Pioneer 👘                                                                                                    |                               |                                                                                                    |  |  |  |  |  |  |  |  |
|-------------|----------------------------------------------------------------------------------------------------|-------------------------------|----------------------------------------------------------------------------------------------------|--|--|--|--|--|--|--|--|
| Ma          | il Contacts Ca                                                                                                    | lendar Tasks Briefcas         | e Preferences                                                                                                    |  |  |  |  |  |  |  |  |
| Save        | Cancel                                                                                                    | Undo Changes                  |                                                                                                    |  |  |  |  |  |  |  |  |
| ▼ Pre       | eferences                                                                                                    | Displaying Message            |                                                                                                    |  |  |  |  |  |  |  |  |
| ÷           | General                                                                                                    | Displaying message.           |                                                                                                    |  |  |  |  |  |  |  |  |
|             | Accounts                                                                                                    | Check New Mail:               | 5 minutes 💌                                                                                                    |  |  |  |  |  |  |  |  |
|             | Mail                                                                                                    | Display Mail:                 | As HTML (when possible)                                                                                               |  |  |  |  |  |  |  |  |
| Ŷ           | Filters                                                                                                    |                               | ○ As Text                                                                                                    |  |  |  |  |  |  |  |  |
| <b>_</b>    | Signatures                                                                                                    | Manager                       |                                                                                                    |  |  |  |  |  |  |  |  |
| <b>2</b>    | Out of Office                                                                                                    | wessage rieview:              |                                                                                                    |  |  |  |  |  |  |  |  |
|             | Trusted Addresses                                                                                                    |                               | Louple-click opens message in new window                                                                              |  |  |  |  |  |  |  |  |
| Ă           | Contacts                                                                                                    |                               |                                                                                                    |  |  |  |  |  |  |  |  |
|             | Calendar                                                                                                    | Images:                       | Display external images automatically in HTML Email                                                                   |  |  |  |  |  |  |  |  |
| <u> </u>    | Notifications                                                                                                    | Reading Falle.                | Mark messages in reading pane as read immediately                                                                     |  |  |  |  |  |  |  |  |
|             | Import / Export                                                                                                    |                               | Mark messages in reading pane as read after 0 seconds                                                                 |  |  |  |  |  |  |  |  |
| Ā           | Shortcuts                                                                                                    |                               | O Do not mark messages in the reading pane as read                                                                    |  |  |  |  |  |  |  |  |
| Z           | Zimlets                                                                                                    | Message Selection:            | Select message below the deleted or moved message                                                                     |  |  |  |  |  |  |  |  |
| -           |                                                                                                    |                               | Select message above the deleted or moved message     Select message have an arraying selections (mension up as down) |  |  |  |  |  |  |  |  |
|             |                                                                                                    | Marrage Calary                |                                                                                                    |  |  |  |  |  |  |  |  |
|             |                                                                                                    | message color:                |                                                                                                    |  |  |  |  |  |  |  |  |
|             |                                                                                                    | Default Mail Search: in:inbox |                                                                                                    |  |  |  |  |  |  |  |  |
|             |                                                                                                    |                               |                                                                                                    |  |  |  |  |  |  |  |  |
|             |                                                                                                    | Receiving Messages            |                                                                                                    |  |  |  |  |  |  |  |  |
|             |                                                                                                    |                               |                                                                                                    |  |  |  |  |  |  |  |  |
|             |                                                                                                    | Message Arrival:              | Forward a copy to:                                                                                                    |  |  |  |  |  |  |  |  |
|             |                                                                                                    |                               | tommytester@gmail.com                                                                                                 |  |  |  |  |  |  |  |  |
|             |                                                                                                    | Cardo antification muses to   |                                                                                                    |  |  |  |  |  |  |  |  |
|             |                                                                                                    | - 3                           | Send a notification message to:                                                                                       |  |  |  |  |  |  |  |  |
|             |                                                                                                    | -                             | Enter email adaress                                                                                                   |  |  |  |  |  |  |  |  |
|             |                                                                                                    | Arrival Notifications:        | Show a popup notification                                                                                             |  |  |  |  |  |  |  |  |
|             |                                                                                                    | Notification Folders:         | Display notifications for new messages in Inbox                                                                       |  |  |  |  |  |  |  |  |
|             |                                                                                                    |                               | O Display notifications for new messages in any folder                                                                |  |  |  |  |  |  |  |  |
|             |                                                                                                    | Read Receipt:                 | When I receive a request for a read receipt:                                                                          |  |  |  |  |  |  |  |  |
|             |                                                                                                    | •                             |                                                                                                    |  |  |  |  |  |  |  |  |
|             |                                                                                                    |                               | ○ Always send a read receipt                                                                                          |  |  |  |  |  |  |  |  |
|             |                                                                                                    |                               | Ask me                                                                                                    |  |  |  |  |  |  |  |  |
|             |                                                                                                    | Messages from me:             | When I receive a message originally sent by me:                                                                       |  |  |  |  |  |  |  |  |
|             |                                                                                                    |                               | Place in Inbox                                                                                                    |  |  |  |  |  |  |  |  |
|             |                                                                                                    |                               | O Place in Inbox if I'm in To: or Cc:                                                                                 |  |  |  |  |  |  |  |  |
|             | February 2023 🕨 🍽                                                                                                    |                               | O Discard message automatically                                                                                       |  |  |  |  |  |  |  |  |
| S N<br>29 3 | M         T         W         T         F         S           0         31         1         2         3         4           5         7         8         0         10         11 | Duplicate Messages:           | Automatically delete duplicate copies of the same message when received                                               |  |  |  |  |  |  |  |  |

**4.** After you have removed the suspicious forwarded email address, navigate to the left-hand side, and select **Filters.** 

| <b>O</b> Pioneer                |          |                        |                                                                                 |
|---------------------------------|----------|------------------------|---------------------------------------------------------------------------------|
| Mail Contacts                   | Calendar | Tasks Briefcas         | e Preferences                                                                   |
| Save                            | Undo Cha | nges                   |                                                                                 |
| <ul> <li>Preferences</li> </ul> |          |                        | ∴<br>∴ As Text                                                                  |
| 🍪 General                       |          |                        |                                                                                 |
| Accounts                        |          | Message Preview:       | ☑ Display snippets of messages in email list                                    |
| 🖂 Mail                          |          |                        | Double-click opens message in new window                                        |
| Y Filters                       |          |                        | Always display received time in email list                                      |
| 🔄 Signatures                    |          | Images:                | Display external images automatically in HTML Email                             |
| b Out of Office                 |          | Reading Pane:          | • Mark messages in reading pane as read immediately                             |
| 💙 Trusted Addresse              |          |                        | O Mark messages in reading pane as read after 0 seconds                         |
| Contacts                        |          |                        | O Do not mark messages in the reading pane as read                              |
| Calendar                        |          | Message Selection:     | Select message below the deleted or moved message                               |
| Sharing                         |          |                        | O Select message above the deleted or moved message                             |
| Notifications                   |          |                        | $\bigcirc$ Select next message based on previous selections (moving up or down) |
| Import / Export                 |          | Message Color:         | : $\Box$ Set color of messages and conversations according to tag color.        |
| Z Zimlets                       |          |                        |                                                                                 |
|                                 |          | Default Mail Search:   | in:inbox                                                                        |
|                                 |          |                        |                                                                                 |
|                                 | Rece     | iving Messages         | ;                                                                               |
|                                 |          | Message Arrival:       | Forward a copy to:                                                              |
|                                 |          |                        | Enter email address                                                             |
|                                 |          |                        | Remove local copy of message                                                    |
|                                 |          |                        | Send a notification message to:                                                 |
|                                 | =        |                        | Enter email address                                                             |
|                                 |          |                        |                                                                                 |
|                                 |          | Arrival Notifications: | : Show a popup notification                                                     |
|                                 |          | Notification Folders:  | Display notifications for new messages in Inbox                                 |
|                                 |          |                        | O Display notifications for new messages in any folder                          |
|                                 |          |                        |                                                                                 |

5. While in Filters, please look for anything suspicious under the "Active Filters" column. The threat actor typically comes here and sets up a mail filter on your account that has keywords in it such as "Bank, banking, amazon, password...etc", this tells the server to filter out any email that contains those words and immediately deletes it and moves it to trash, or to move it into another folder they are monitoring inside your mailbox. This happens right under the nose of the rightful email account owner. Also, most of the time, these cybercriminals will name the filter in just symbols instead of words to make it harder to notice this suspicious activity. If you notice a filter that you did not setup, select it and click **Delete Filter**.

| <u> </u>     | Pioneer         |             |                    |                            |                           |                                      |                               |                                                     |
|--------------|-----------------|-------------|--------------------|----------------------------|---------------------------|--------------------------------------|-------------------------------|-----------------------------------------------------|
| Mail         | Contacts        | Calendar Ta | isks Briefc        | ase Preferences            |                           |                                      |                               |                                                     |
| Save         | Cancel          | Undo Chang  | es                 |                            |                           |                                      |                               |                                                     |
| Prefe        | erences         |             |                    |                            |                           |                                      |                               |                                                     |
| 🎲 Ge         | eneral          | Activity    | Stream Filters     |                            |                           |                                      |                               |                                                     |
| 🚵 Ac         | counts          | Activit     | y Stream Settings  | Rules may be set so when y | ou receive less important | messages, they are moved out of your | Inbox and into an Activity St | ream folder that you can check at your convenience. |
| 🖂 Ma         | ail             |             |                    | Í                          |                           |                                      |                               |                                                     |
| 🚽 🌄 Filt     | ters            | Incon       | ning Message Filte | Outgoing Message F         | ilters                    |                                      |                               |                                                     |
| 🌛 Sig        | gnatures        | Creat       | te Filter Edit F   | ilter Delete Filter R      | un Filter                 | u ana a filtar liatad k              | a wa that                     |                                                     |
| a 🕹 Ou       | ut of Office    |             |                    |                            | Пуо                       | u see a filter listed h              | ere that                      |                                                     |
| 🥏 Tru        | usted Addresses | Active F    | ilters             |                            | you o                     | aid not set up, selec                | t Delete                      | Available Filters                                   |
| 💄 Co         | ontacts         | 2           |                    |                            |                           | Filter immediatel                    | 🖌 💦                           |                                                     |
| 📑 Ca         | lendar          |             |                    | <b>\</b>                   |                           |                                      | Remove 🔊                      |                                                     |
| 嚞 Shi        | aring           | •           |                    |                            |                           |                                      |                               |                                                     |
| 🛕 No         | otifications    |             |                    |                            |                           |                                      | A Move Up                     |                                                     |
| 🔩 Im         | port / Export   |             | Yo                 | u can select "E            | Edit Filter''             |                                      | Hove Down                     |                                                     |
| A Sh         | ortcuts         |             | he                 | re if you want t           | to see the                |                                      |                               |                                                     |
| <b>z</b> Zir | mlets           | =           | c                  | details of what            | the filter                |                                      |                               |                                                     |
|              |                 | -           | ent                | ails, to check i           | f you set it              |                                      |                               |                                                     |
|              |                 |             | up,                | or a possible tl           | nreat actor.              |                                      |                               |                                                     |

6. A confirmation box pops up with a Warning of the filter name in question. Click Yes.

| Activity Stream Filters                                                     |                                                              |                                                    |
|-----------------------------------------------------------------------------|--------------------------------------------------------------|----------------------------------------------------|
| Activity Stream Settings Rules may be set so when you receive less importa- | int messages, they are moved out of your Inbox and into an A | ctivity Stream folder that you can check at your c |
| Incoming Message Filters Outgoing Message Filters                           |                                                              |                                                    |
| Create Filter Edit Filter Delete Filter Run Filter                          |                                                              |                                                    |
| Active Filters                                                              |                                                              | Available Filters                                  |
| n                                                                           | Add                                                          |                                                    |
|                                                                             | Remove                                                       | •                                                  |
|                                                                             | Warning                                                      |                                                    |
|                                                                             | Delete filter ""?                                            |                                                    |
|                                                                             | Yes                                                          | No                                                 |

If you did select and delete a filter, you should see a green confirmation box at the top that says **Filter Deleted**.

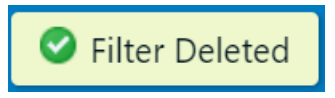

7. Lastly, before navigating away from Preferences always click **Save** to ensure all the changes you reviewed and made are successfully saved.

| 6              | Pioneer                 |            |                 |                  |                                        |                                 |                            |                        |       |
|----------------|-------------------------|------------|-----------------|------------------|----------------------------------------|---------------------------------|----------------------------|------------------------|-------|
| Mail           | Contacts                | Calendar   | Tasks           | Briefcase        | Preferences                            |                                 |                            |                        |       |
| Save<br>Prefei | Cancel<br>en 7<br>neral | Undo C     | Changes         | n Filters        |                                        |                                 |                            |                        |       |
| 🚵 Acc<br>🖂 Mai | ounts<br>il             |            | Activity Stream | n Settings Rules | may be set so when<br>Outgoing Message | you receive less imp<br>Filters | portant messages, they are | moved out of your Inbo | )x an |
| 🦙 Sigr         | natures<br>of Office    |            | Create Filter   | Edit Filter      | Delete Filter                          | Run Filter                      |                            |                        |       |
| Con            | ntacts<br>endar         | Ad         | ctive Filters   |                  | No                                     | results found.                  |                            | •                      | •     |
| 📥 Sha<br>🛕 Not | ring<br>tifications     |            |                 |                  |                                        |                                 |                            | 1                      | 1     |
|                | Pioneer                 |            |                 |                  |                                        |                                 | Preferences Saved          | 1                      |       |
| Mail           | Contacts                | Talandar T | asks Br         | iefcase Pre      | ferences                               |                                 |                            | 1                      |       |

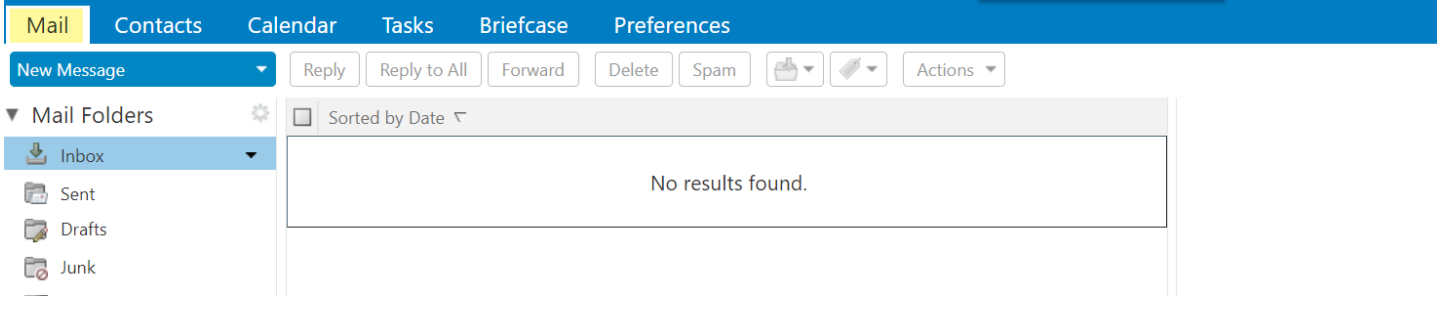

As always, if you are concerned that your email account has been compromised, feel free to reach out to our technical support team at 1-888-782-2667 or you can submit a SmartHub ticket for our support team to call you back directly. We would be happy to help you with this process or any other questions or concerns that you have. Our customers' security and well-being are very important to us!